## ST-124 INSTRUCTIONS for Emmett Cherry Festival EVENT ID: 212992000

1. To file the form ST-124 with the state go to: https://tax.idaho.gov/GoToTAP , do not sign in, scroll to the option boxes and choose "Temporary Sellers and Promoters"

2. Choose "Seller WITH Event ID" click "Next".

3. Choose "I am going to an event" click "Next".

4. Enter the Emmett Cherry Festival Event ID: 212992000 click "Next."

5. Enter your seller information, click "Next."

6. Choose your purpose: I am not making taxable sales: If you are attending this event and not selling products or related services. Examples include: demonstrating a product, advertising a service, multi-level marketing (e.g. Scentsy, Avon, Mary Kay) Note: You will still get a permit that must be display during the event

I have a regular permit: If you already have a regular seller's permit. You do not need a temporary permit if you already have a regular tax permit.

I need a temporary permit: If you are selling products or related services and need a Temporary Seller's Permit.

7. Review your information, click "Submit".

8. When you reach the confirmation page, you will be notified that they have sent you an email with the information you need to participate in the event including a form to display.

9. Please Forward your confirmation email to Chamber@EmmettIdaho.com subject: ST-124 "Your Business Name"

## ALL CONFIRMATION EMAILS SHOWING YOU REGISTERED WITH THE STATE OF IDAHO MUST BE SENT TO THE CHAMBER BEFORE May 17, 2024.

YOU WILL NOT BE ALLOWED TO CHECK-IN AND SET UP WITHOUT US HAVING THIS INFORMATION.